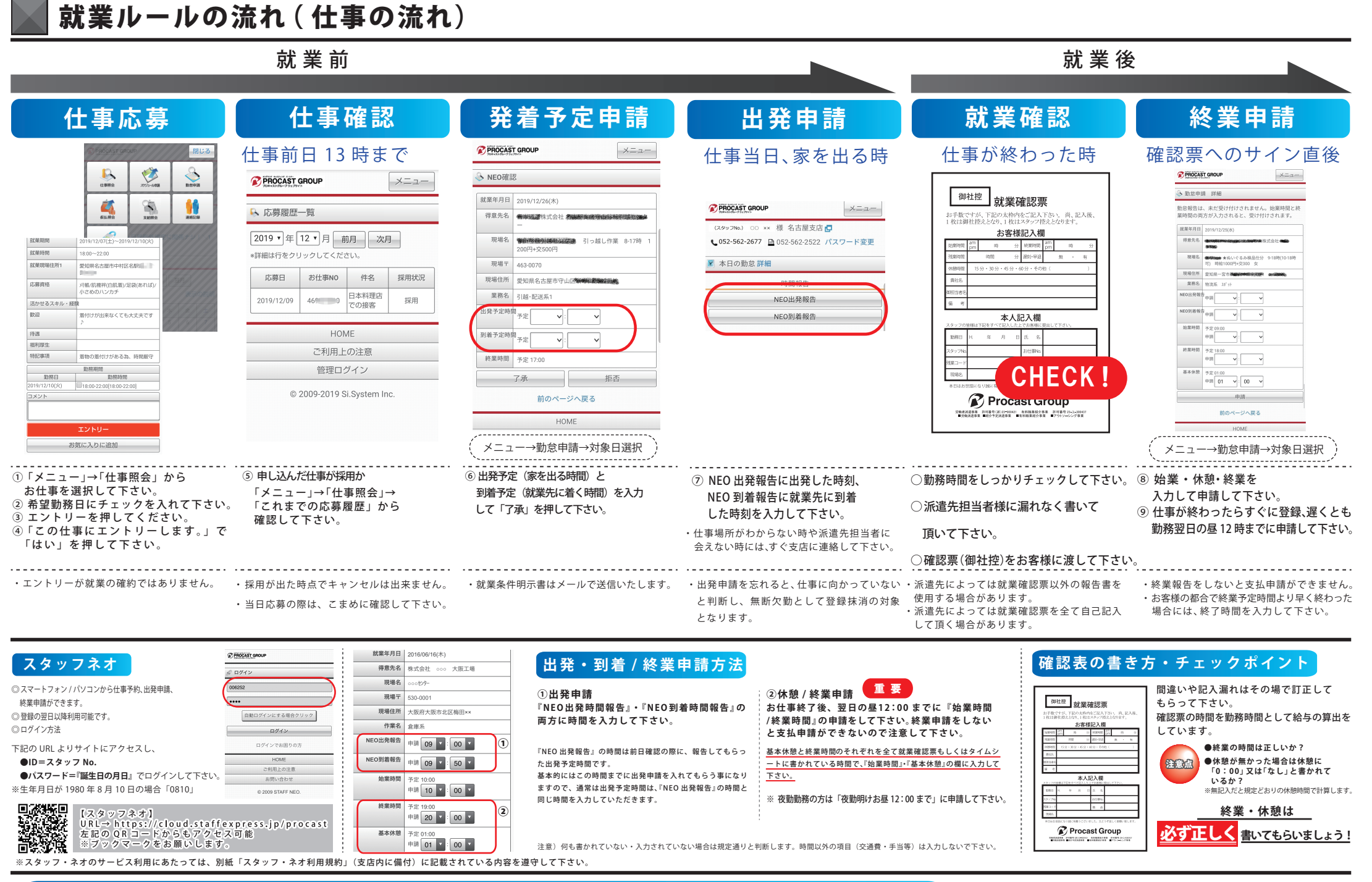

∞0120-511-783 🖂

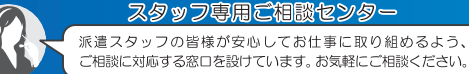

soudan@procast-group.com

PROCAST GROUP

## | 就業ルールの流れ ( 給与支払)

## 月払い ◎ 月末締めの翌月 15 日の振込み

◆15日が土曜・日曜・祝日の場合は、その前の最終平日

【月払いについて】

- ・勤怠申請がすべて完了している場合のみお振込みとなります。
  ※メールでの画像申請が受理出来ていない場合は、お振込み出来ません。
  ・就業確認表やタイムシートで不備や不都合がある際は、
- 確認後のお振込みになります。
- ・振込手数料に関しては、弊社にて負担いたします。
- ・賃金明細は、スタッフ NEO の支給照会よりご確認下さい。
- ・該当業務に備品の貸出がある方は、備品の返却を確認後のお振込みになります。
- ・税額表の月額となります。

## 速払い ◎ 規定内での前払いサービス

【速払いについて】

弊社提携会社でのサービスとなります。 希望する方は、別紙詳細をご覧下さい。

## 《注意点》

- ・勤怠申請がすべて完了している場合のみ速払い申請可能です。
  ※メールでの画像申請が受理出来ていない場合は、利用出来ません。
- ・引出手数料や速払い手数料は、すべて自己負担となります。
- ・引出期限を過ぎた場合は、速払いは利用できません。
- ・17 時以降及び土日祝の勤怠申請に関しては、翌平日の対応となります。

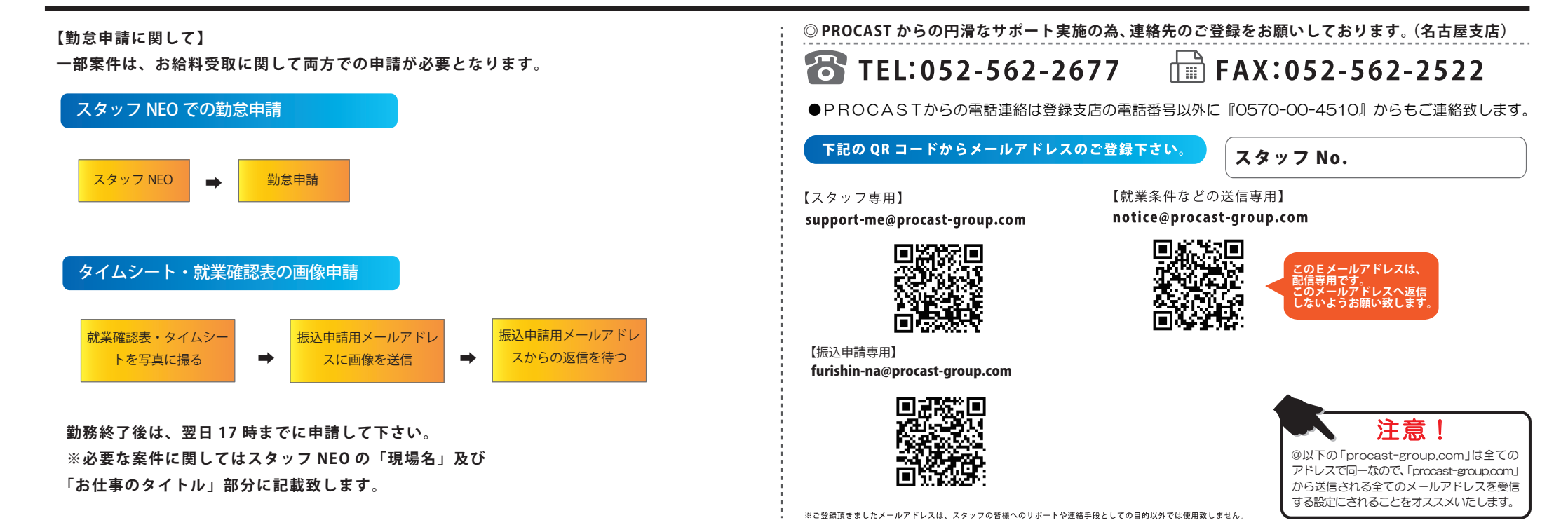

**PROCAST GROUP**